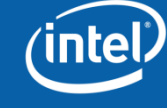

## Intel® SSD New Users Guide

| SSD Optimizations    | 2-5 |
|----------------------|-----|
| SSD Communities FAQs | 6-9 |
| How-To Videos        | 10  |
| Resources            | 11  |

# SSD Optimizations

If you're using Microsoft's Windows 7 operating system, please utilize these system settings to ensure compatibility, endurance, and performance. If you're using Microsoft's Windows XP operating system, please disregard the Superfetch setting.

## Make sure your SSD isn't scheduled for disk defragmentation

- If you're using an SSD with Microsoft's Windows 7, the operating system will automatically disable scheduled defragmentation.
- If you're running Microsoft's Windows Vista operating system, navigate to "My Computer".
- Right click on your SSD and choose properties from the drop-down menu.
- Navigate to the "Tools" tab and click "Defragment Now" in the "Defragmentation" menu.
- Near the top, there is a "Schedule" menu. Click "Configure Schedule" and ensure that there is no check next to the "Run on a schedule" option.
- If you're running Microsoft's Windows XP operating system, you must run disk defragmentation automatically. Simply make sure not to run the utility.
- Due to the design of SSDs, disk defragmentation is unnecessary and can even have a negative effect on the endurance of the drive.

#### Disable Superfetch (For Microsoft Windows Vista and Windows 7)

- On your "Start" search menu, type "services.msc". Scroll down and find the "Superfetch" line, and double click it to open up its properties.
- Change the "Startup Type" to "disabled".
- Superfetch is designed to open your frequently used programs more quickly. However, this technique doesn't speed up an Intel SSD's performance significantly and can ultimately have a negative effect on the performance of the drive. Superfetch is not a feature on Microsoft Windows XP.

#### **Ensure you have the proper drivers installed**

Intel recommends using the Intel® Rapid Storage Technology v.9.6 driver available here:

<u>http://downloadcenter.intel.com/detail\_desc.aspx?ag</u> <u>r=&ProductID=&DwnldID=18859&strOss=&OSFullN</u> <u>ame=&lang=eng</u>

This driver enables your Intel SSD to receive the TRIM command natively and automatically. Additionally, it is optimized for performance and endurance.

## Intel® SSD Communities Frequently asked questions

General SSD FAQs http://www.intel.com/support/ssdc/hpssd/sb/CS-029623.htm

#### Will the Intel® SSD Optimizer be updated to support Intel® 50nm SSDs?

No, the Intel® Solid-State Drive Toolbox Optimizer tool will not work on Intel 50nm SSDs. The TRIM function had not been specified at the time Intel® 50nm SSDs were developed and released. However, the 50nm users will still see significant performance over a traditional HDD.

# Are there any known issues with regards to compatibility or performance?

Known issues are located in the Intel® Solid-State Drive Toolbox Read Me and Firmware Update Tool Guidelines found here: <u>http://downloadmirror.intel.com/18455/eng/README%20rev11.rtf</u> <u>http://downloadcenter.intel.com/T8Clearance.aspx?sType=&agr=Y&Pr</u> <u>oductID=&DwnldID=18363&url=/18363/eng/SATA\_SSD\_Firmware</u> <u>Update\_Tool\_Guidelines\_322570.pdf&PrdMap=&strOSs=&OSFullNam</u> <u>e=&lang=eng</u>

Intel® Solid-State Drives have not been validated on systems using PATA to SATA or USB to SATA interface adapters as these interfaces don't take advantage of the Intel® SSD's increase in performance.

#### Why can't Microsoft's ® Trim command be passed to Intel® SSDs configured in a RAID array?

Intel ® 34nm SSDs with the latest firmware release are able to receive the TRIM command, and will execute TRIM when issued. If two or more Intel® SSDs are configured in a RAID array and the TRIM command is not received, this is a constraint of the RAID controller rather than the drives or their firmware.

## How-to Videos

Intel SSD How To Series - Updating Firmware http://www.youtube.com/watch?v=QpYEIwPXDXk Intel SSD How To Series - Data Migration http://www.youtube.com/watch?v=xE7yGQbSpIU Intel SSD How To Series - Using the Intel SSD Toolbox http://www.youtube.com/watch?v=F8owkFF-AZ0

### Resources

Check your PC's SSD Compatibility:

- http://download.intel.com/design/flash/nand/whichs sd/320956.pdf
- Where to Buy Intel Solid State Drives:
- <u>http://www.intel.com/buy/components/ssd/embedde</u> <u>d.htm?fmlid=-1&sSKU=-1</u>
- Intel SSD Facebook Page:
- http://zh-cn.facebook.com/pages/Intel-Solid-State-Drive-Official/97164766102
- Intel SSD Twitter Feed:
- http://twitter.com/intelssd